## SCO UnixWare 7.1.4 (UW714) 安裝說明

#### SCO UnixWare 7.1.4系統硬體安裝需求:

| 硬體   | 最低安裝要求                                                                                                    | 建議規格       | 最高支援             |
|------|----------------------------------------------------------------------------------------------------|------------|------------------|
| 處理器  | IntelR Celeron(R),<br>Pentium(R), Pentium<br>II, Pentium III,<br>Pentium III Xeon,<br>Pentium 4, or Intel<br>Xeon或其他相容處理器,<br>例如, AMD Athlon(TM),<br>Athlon 64, Duron(TM),<br>Sempron(TM), 或<br>Opteron(TM)(32-bit<br>mode) | Pentium P4 | 32 CPUs          |
| 記憶體  | 32MB, 128MB(視窗環境)                                                                                                    | 256MB      | 64GB             |
| 磁碟空間 | 約 <b>2GB</b>                                                                                                    | 8GB        | 1TB(per<br>disk) |
| HBA  | IDE                                                                                                    | SCSI, SATA | 1024             |

#### SCO UnixWare 7.1.4版本:

| Edition  | <b>Small</b><br>Business | Base | Business | Departmental | Enterprise | Data<br>Center |
|----------|--------------------------|------|----------|--------------|------------|----------------|
| 使用者<br>數 | 1                        | 1    | 10       | 25           | 50         | 150            |
| 記憶體      | 1GB                      | 2GB  | 4GB      | 8GB          | 16GB       | 32GB           |
| 處理器      | 1                        | 1    | 4        | 4            | 6          | 8              |

以下我們將針對SCO UnixWare 7.1.4 (UW714)的安裝步驟一一說明, 同時搭配實際安裝畫面以提供解釋。

#### 安裝步驟

1. 放入UnixWare 7.1.4光碟片,以CD-ROM開機方式啟動系統,系統 自動會進入第一個語言選擇畫面,由於UnixWare 7.1.4並不提供繁體 中文版本,因此,請直接選擇英文版進入.

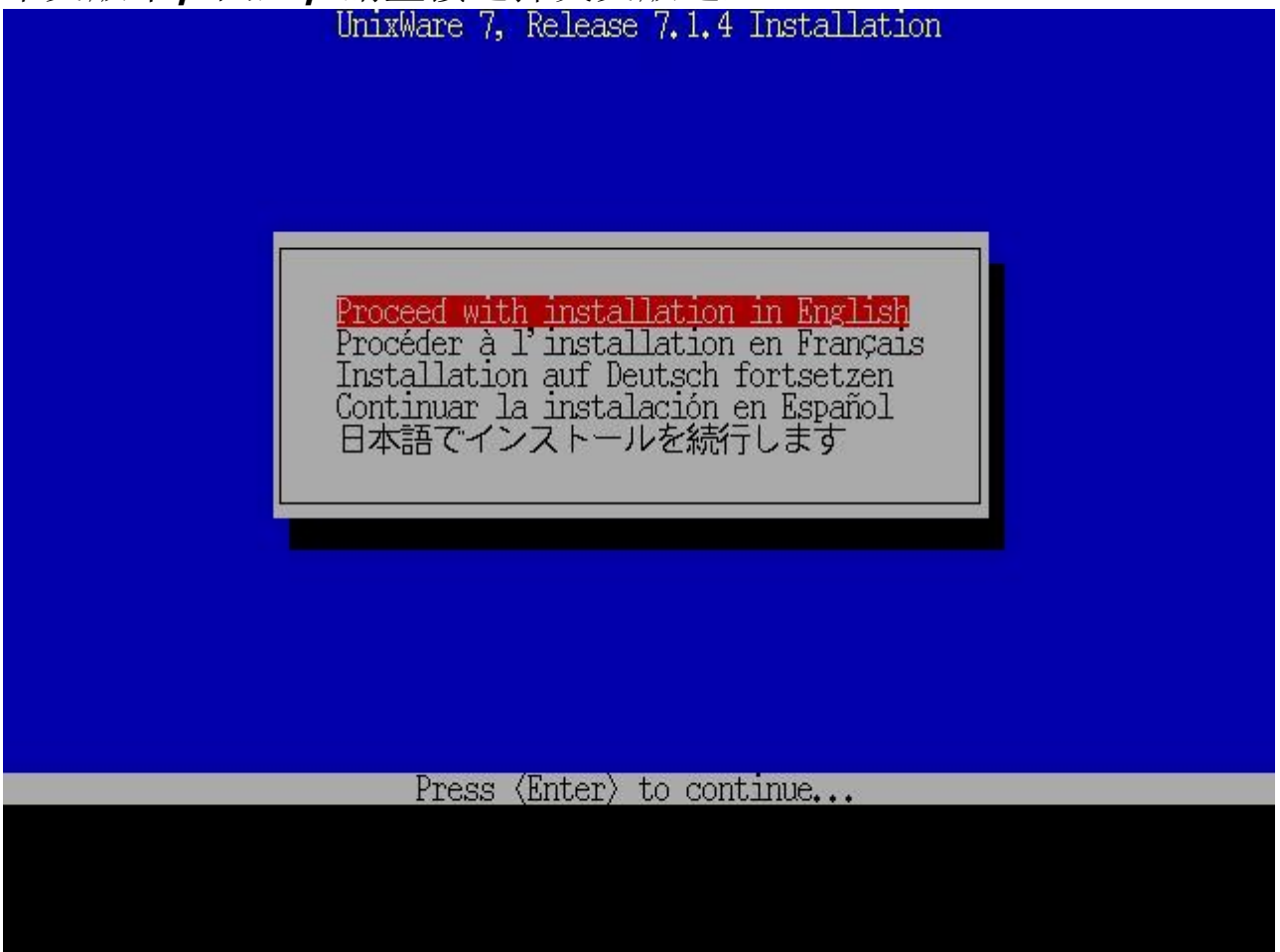

2. 系統顯示系統安裝說明與按鍵的設定,請直接按F10鍵

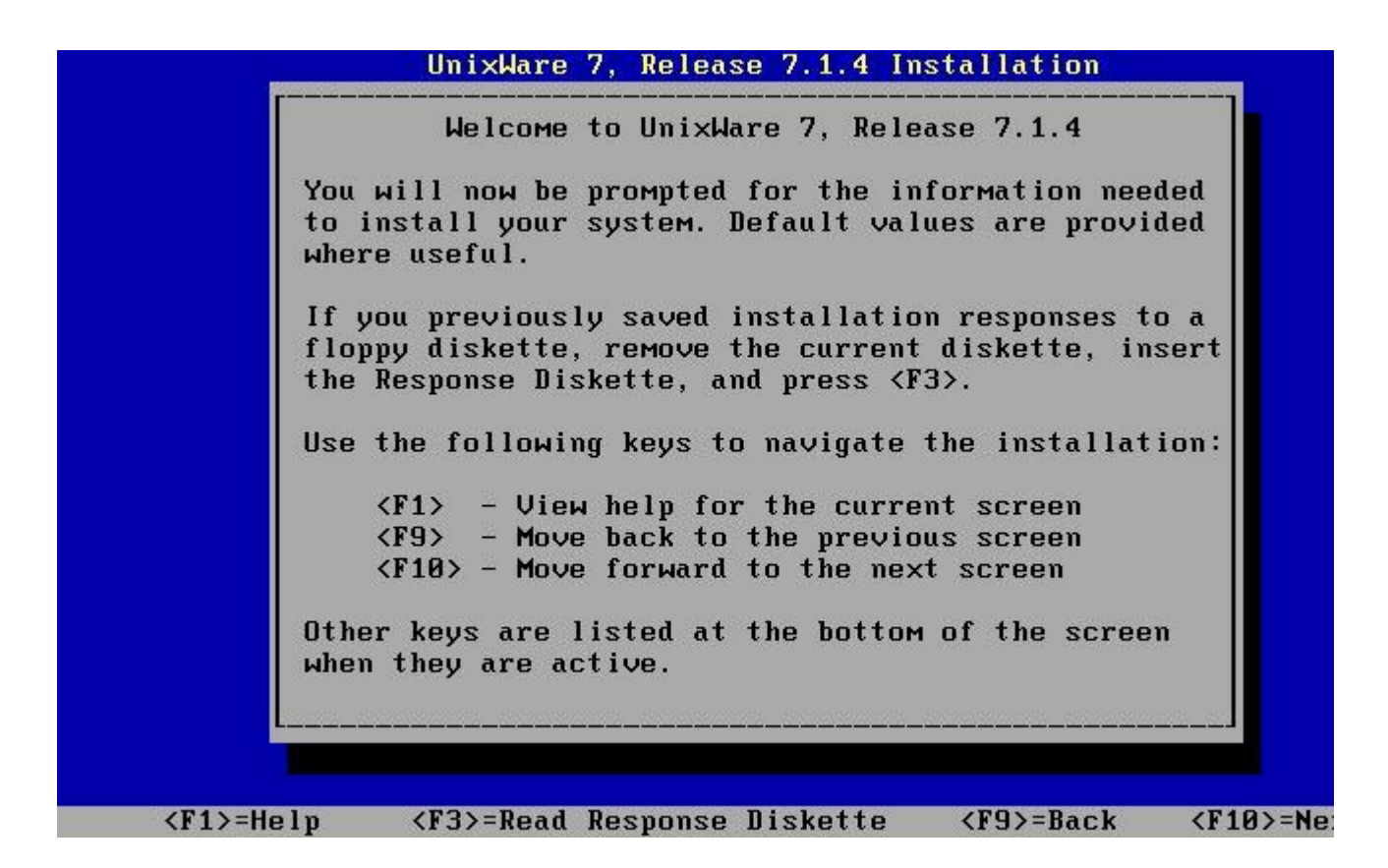

**3.** 顯示Locale地區選擇,請直接接受預設值,按F10鍵繼續 UnixWare 7, Release 7.1.4 Installation

| <pre>(±) Americas (Latin-1) ( ) Eastern Europe (Latin-5) ( ) Central Europe (Latin-2) ( ) Western Europe (Latin-1) ( ) Northeast Asia ( ) Other ( ) All Locales</pre> |                | Choose a | ι zone for                                                                               | this syste                                                                          | M and pres                                 | ss <f10></f10> |           |
|----------------------------------------------------------------------------------------------------|----------------|----------|------------------------------------------------------------------------------------------|-------------------------------------------------------------------------------------|--------------------------------------------|----------------|-----------|
|                                                                                                    |                |          | ( <u>*</u> ) Amer<br>( ) East<br>( ) Cent<br>( ) West<br>( ) Nort<br>( ) Othe<br>( ) All | icas (Latin<br>ern Europe<br>ral Europe<br>ern Europe<br>heast Asia<br>r<br>Locales | -1)<br>(Latin-5)<br>(Latin-2)<br>(Latin-1) |                |           |
| Selected zone: Americas (Latin-1)                                                                                                    | Selected zone: | Americas | (Latin-1)                                                                                | ZE10N-Novt                                                                          | 0 mm cr +                                  | koup or        | (Tab)-Sel |

4. 同上,請接受預設值C (English),按F10鍵繼續

http://tw.sco.com/tech/uw714install.htm

| Uni×Ware 7,                | Release 7.1.4 Installation             |
|----------------------------|----------------------------------------|
| Choose a locale            | for this system and press <f10>.</f10> |
|                            |                                        |
| ( <u>≭</u> ) C (English)   | ( ) Spanish for Chile                  |
| () POSIX (English)         | ( ) Spanish for Mexico                 |
| ( ) English for Canada     | ( ) Spanish for Venezuela              |
| ( ) English for USA        | ( ) French for Canada                  |
| ( ) Spanish for Hrgentina  | ( ) Portuguese for Brazil              |
|                            |                                        |
|                            |                                        |
| leated leaster C (Partick) |                                        |
| (F1)=Heln (F9)=Back        | (F10)=Next Arrow keys or (Tab)=S       |

#### 5. 設定鍵盤選擇,請直接選擇United States

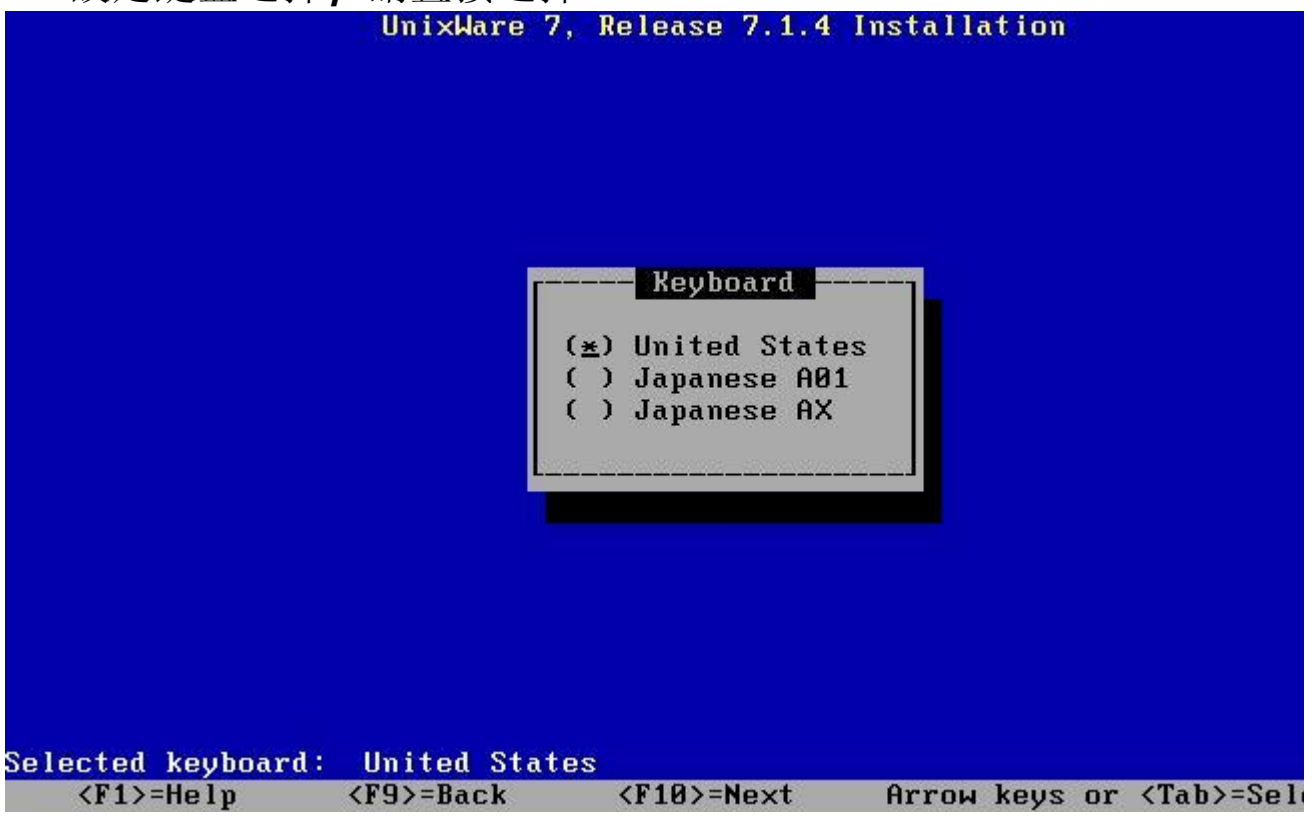

6. 輸入系統使用序號,若無系統使用序號,可以F8鍵使用60天測試

| 序號                          |                                                                                                    |                                         |                                               |         |         |                |
|-----------------------------|----------------------------------------------------------------------------------------------------|-----------------------------------------|-----------------------------------------------|---------|---------|----------------|
|                             | Un i xWa                                                                                                    | re 7, Rele                              | ase 7.1.4 In                                  | stallat | ion     |                |
|                             |                                                                                                    |                                         |                                               |         |         |                |
|                             |                                                                                                    |                                         |                                               |         |         |                |
|                             |                                                                                                    |                                         |                                               |         |         |                |
|                             |                                                                                                    |                                         |                                               |         |         |                |
|                             | l f                                                                                                    | Syst                                    | ем License -                                  |         | 1       |                |
|                             | Licen                                                                                                    | se Number                               |                                               |         |         |                |
|                             | Licen                                                                                                    | ahol as                                 | _                                             |         |         |                |
|                             | LICEN                                                                                                    | se coue                                 |                                               |         |         |                |
|                             | Licen                                                                                                    | se Data                                 |                                               |         |         |                |
|                             | L                                                                                                    |                                         |                                               |         |         |                |
|                             |                                                                                                    |                                         |                                               |         |         |                |
|                             |                                                                                                    |                                         |                                               |         |         |                |
|                             |                                                                                                    |                                         |                                               |         |         |                |
|                             |                                                                                                    |                                         |                                               |         |         |                |
|                             | ana - 🕶 Katabababa                                                                                                    |                                         | <b>TOX</b> 4                                  | - 1220  |         |                |
| <pre>Kinter your Syst</pre> | em License,<br><f8≻=defer< td=""><td><pre>or press &lt; <f9>=Back</f9></pre></td><td><pre><f10> cont1 <f10>=Next</f10></f10></pre></td><td>Arrow</td><td>keys or</td><td><tab>=Se</tab></td></f8≻=defer<> | <pre>or press &lt; <f9>=Back</f9></pre> | <pre><f10> cont1 <f10>=Next</f10></f10></pre> | Arrow   | keys or | <tab>=Se</tab> |

7. 詢問是否有額外的HBA驅動程式需要載入,若有(例如AHCI),則請 放入HBA磁片後,選擇 Install HBA drivers,否則請直接選擇 Proceed with installation

 UnixWare 7, Release 7.1.4 Installation

 If you have Host Bus Adapter (HBA) drivers on diskette, CD-ROM, or removable USB storage Media, select "Install HBA drivers", insert the Media and press <F10> to continue.

 If you do not have HBA Media to install, select "Proceed with installation" and press <F10> to continue.

 Choose One

 ( ) Install HBA drivers

 (\*) Proceed with installation

 (\*) Proceed with installation

 (\*) Proceed with installation

8. 詢問是否須進入DCU檢查硬體配置,請選擇預設值, Do not enter the DCU並繼續

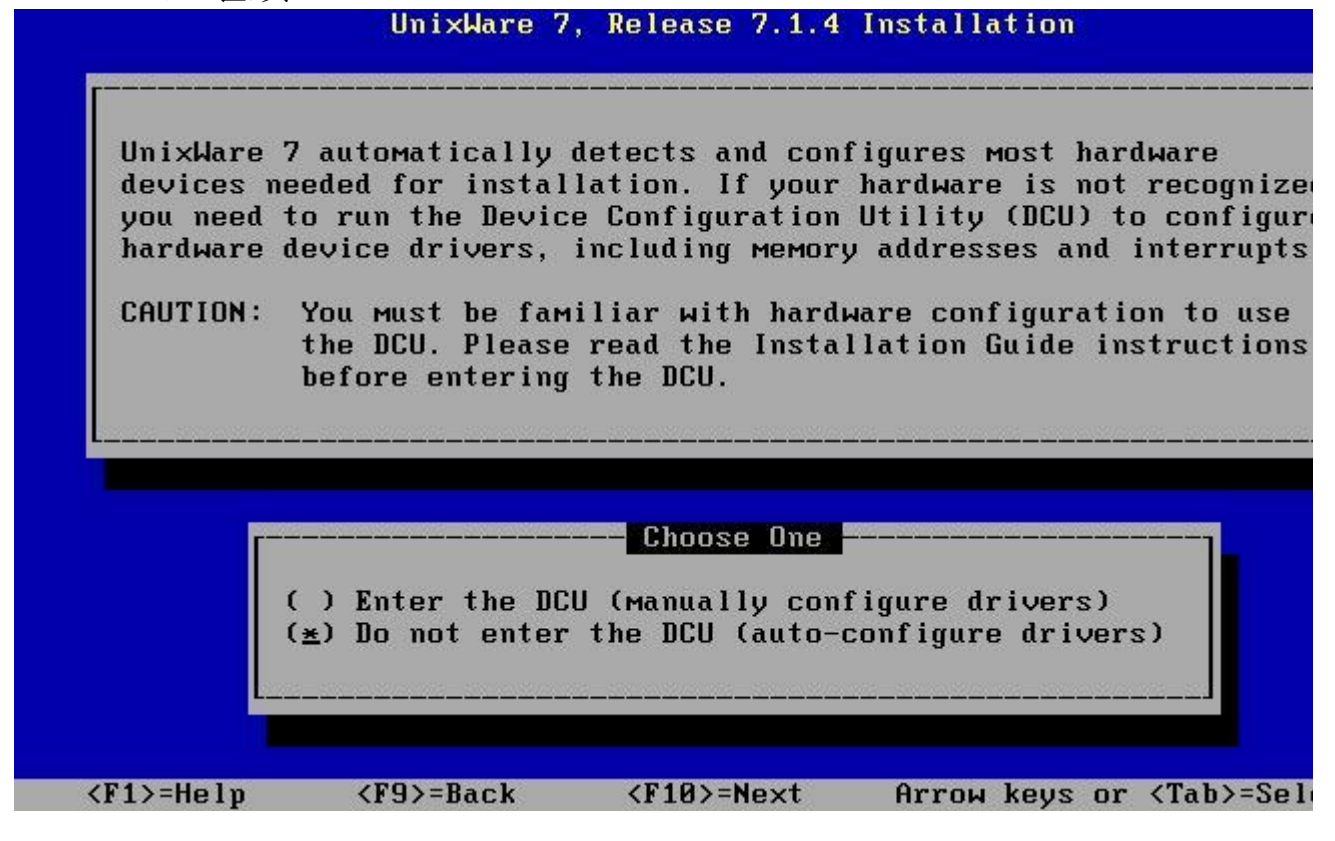

9. 設定主機名稱(請勿包括網域名稱)

|                             | 3                | UnixWare 7, I | Release 7.1.4                     | 4 Installation |               |
|-----------------------------|------------------|---------------|-----------------------------------|----------------|---------------|
|                             |                  |               |                                   |                |               |
|                             |                  |               |                                   |                |               |
|                             |                  |               |                                   |                |               |
| <b></b>                     |                  | Si            | ustem Node Na                     | ame            |               |
|                             |                  |               |                                   |                |               |
| Name:                       | uw714_           |               |                                   |                |               |
|                             |                  |               |                                   |                |               |
|                             |                  |               |                                   |                |               |
|                             |                  |               |                                   |                |               |
|                             |                  |               |                                   |                |               |
|                             |                  |               |                                   |                |               |
|                             |                  |               | A DE LA PARTA DE LA DATA DE DE LA |                |               |
| Enter the n<br><f1>=He</f1> | ode name f<br>lp | or your syste | And press<br><f9>=Back</f9>       | <f10>.</f10>   | <f10>=N</f10> |
|                             |                  |               |                                   |                |               |

# 10. 選擇安裝方式, 一般而言, 均為CD-ROM安裝

|                    | UnixWare 7         | , Release 7.1.4 I               | Installat | ion     |                |
|--------------------|--------------------|---------------------------------|-----------|---------|----------------|
|                    |                    |                                 |           |         |                |
|                    |                    |                                 |           |         |                |
|                    |                    |                                 |           |         |                |
|                    |                    | nstallation Metho               | od        |         |                |
|                    | Install<br>Install | from CD-ROM<br>from TCP network | server    |         |                |
|                    | Cancel i           | nstallation and s               | shut down | (       |                |
|                    |                    |                                 |           |         |                |
|                    |                    |                                 |           |         |                |
|                    |                    |                                 |           |         |                |
|                    |                    |                                 |           |         |                |
|                    |                    |                                 |           |         |                |
| Install from CD-RO | DM.                |                                 |           |         |                |
| <f1>=Help</f1>     | <f9>=Back</f9>     | <f10>=Next</f10>                | Arrow     | keys or | <tab>=Se</tab> |

11. 設定硬碟,可以直接接受預設值,選擇Use whole disk for

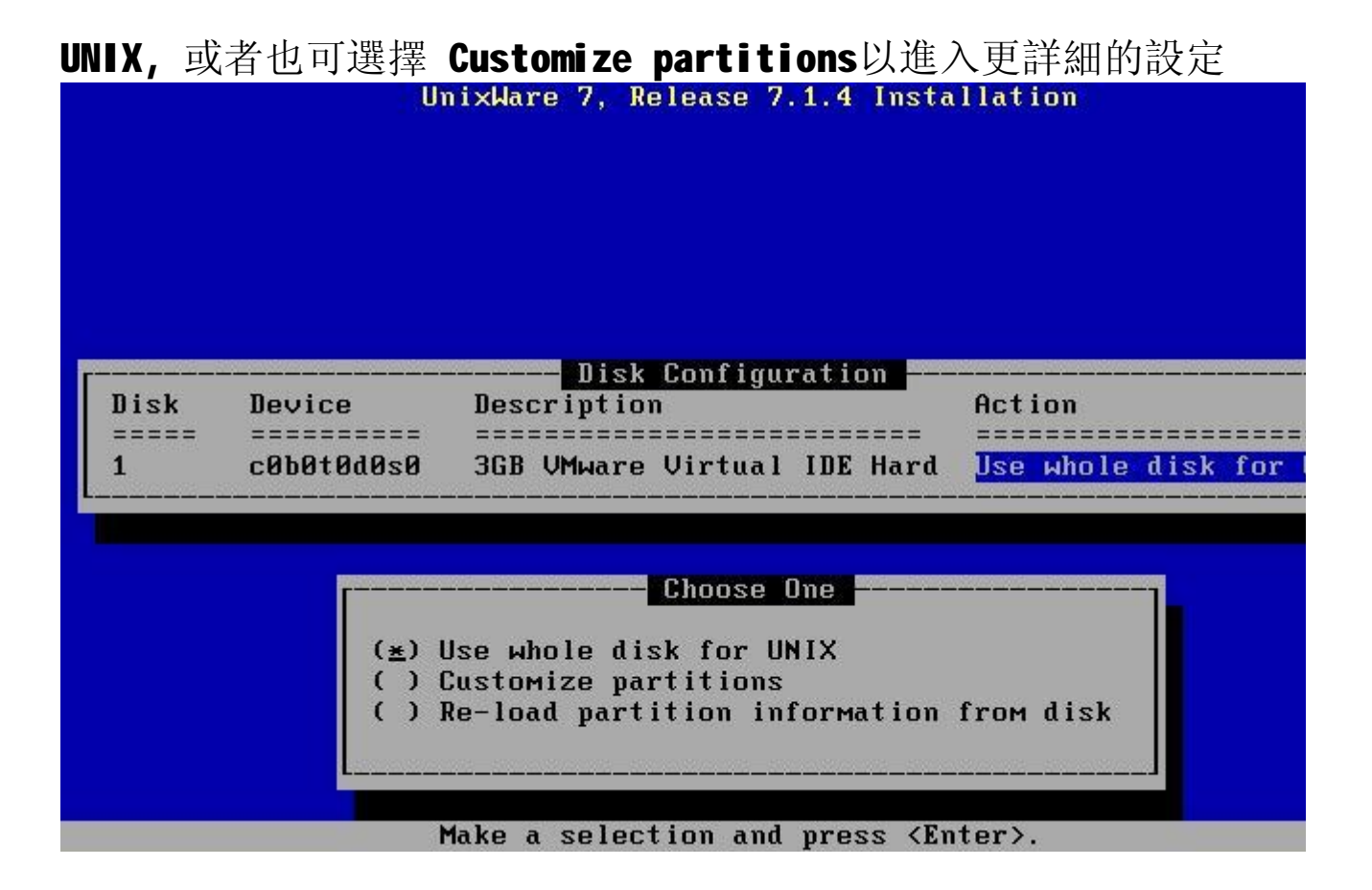

12. 若選擇Customize partitions,則會看到此畫面,請設定好正確的磁區規劃,請注意 SCO建議若無其他作業系統,則請設定100%的磁區為UNIX,並設定為Active

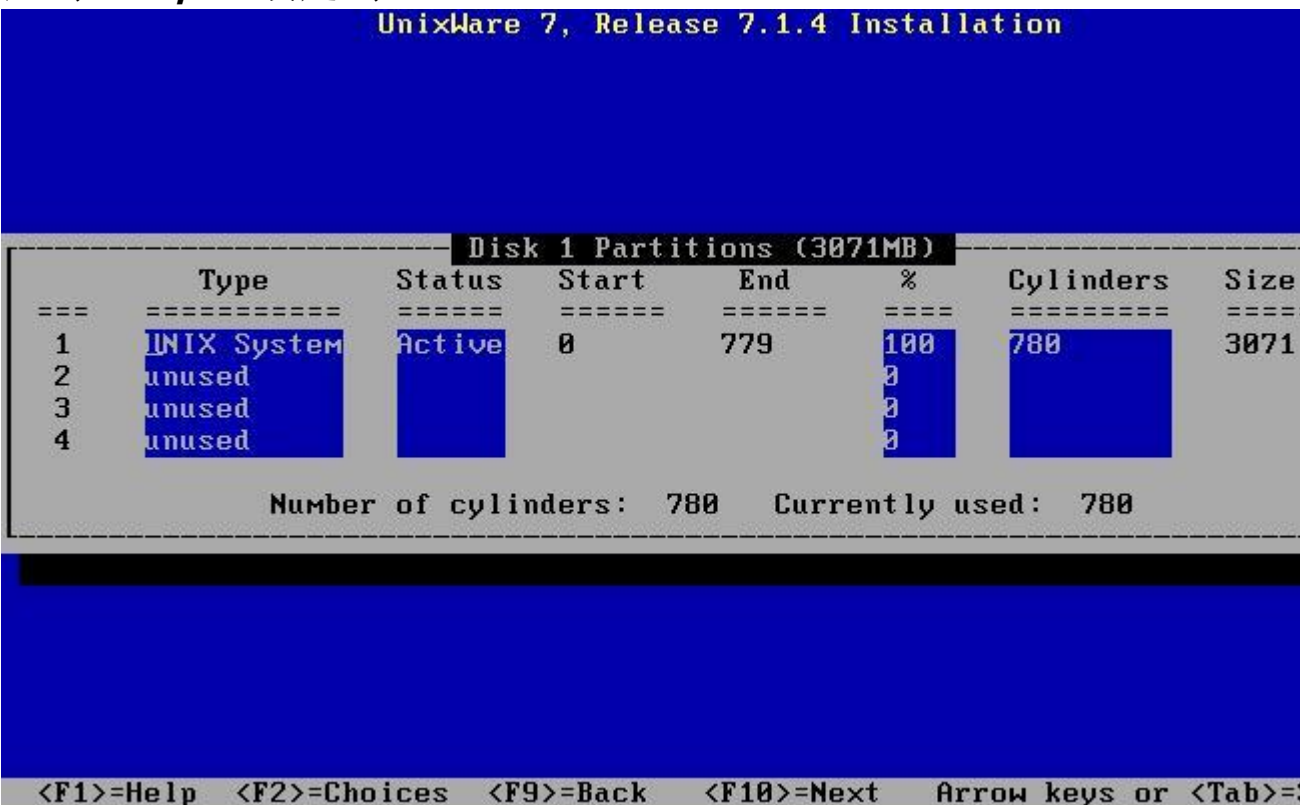

13. 設定檔案系統file system規劃,若無其他需求,可以直接選擇預設值

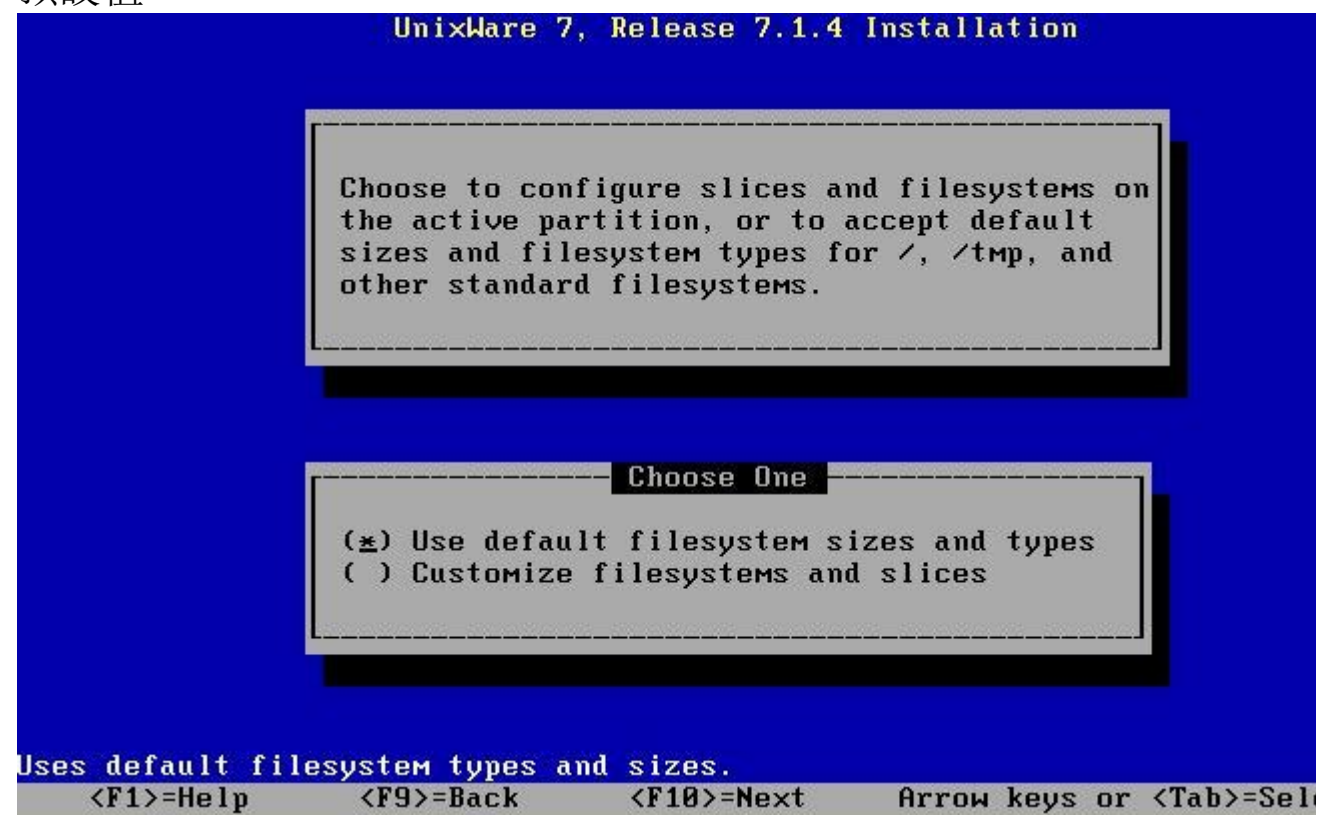

14. 詢問是否進入更細部的硬碟硬體偵測,請直接選擇預設值

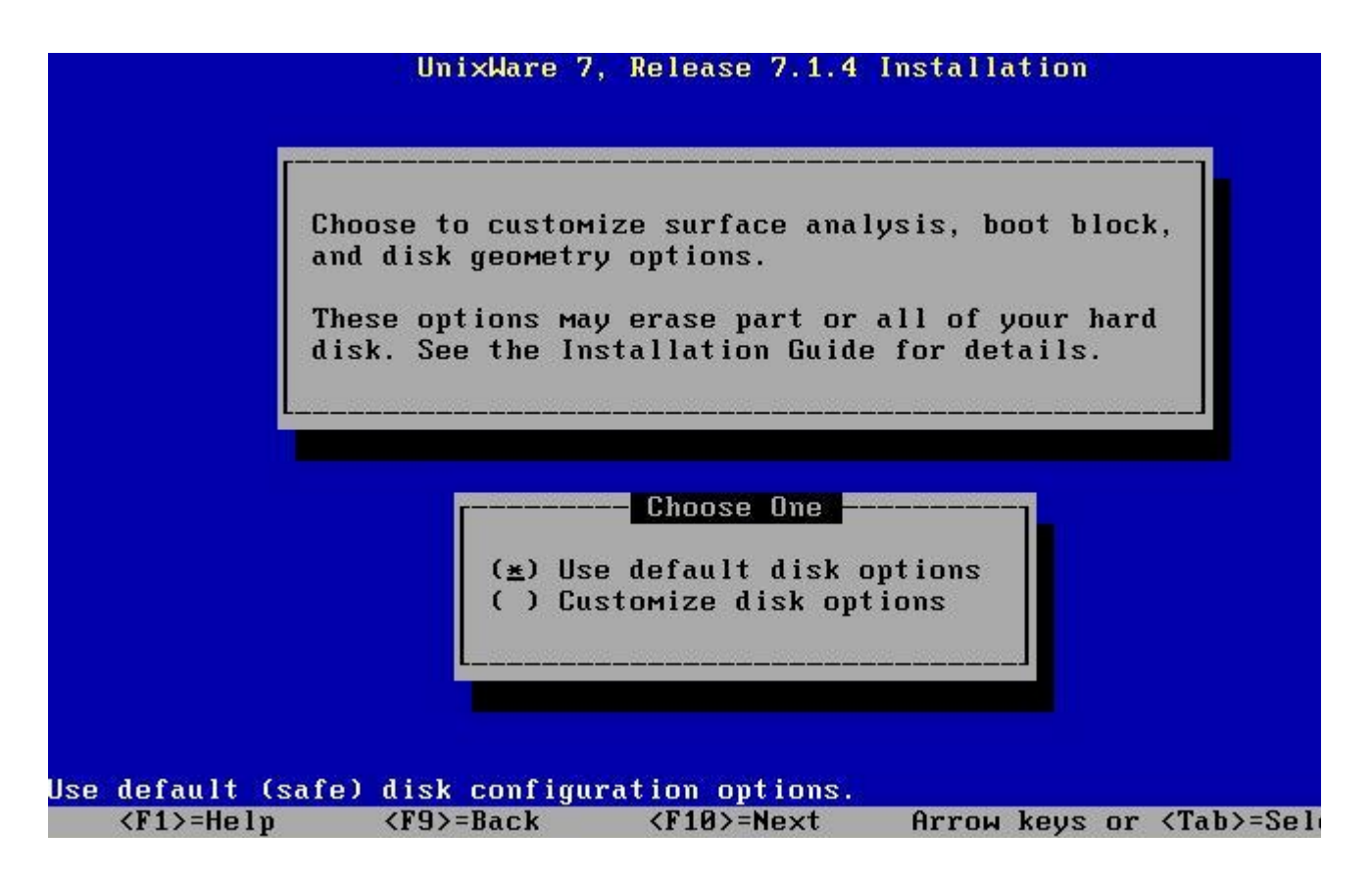

**15.** 詢問所需安裝的軟體套件,若無其他需求,一般而言,請選擇預設值

| Choose this p<br>you entered o<br>installed, an<br>Current Licen | profile to select packages based on t<br>earlier. The correct software is auto<br>nd licensed.<br>nse: "Business Edition"  | he type o<br>Matically               | of licens<br>selecte |
|------------------------------------------------------------------|----------------------------------------------------------------------------------------------------|--------------------------------------|----------------------|
|                                                                  |                                                                                                    |                                      |                      |
|                                                                  | Choose System Profile                                                                                                    | 430 11                               | MR                   |
|                                                                  | License-Based Defaults                                                                                                    | <b>430.11</b><br>150.92              | MB                   |
|                                                                  | License-Based Defaults<br>Small Footprint Server<br>Full (All Packages)                                                    | <b>430.11</b><br>150.92<br>436.27    | MB<br>MB<br>MB       |
|                                                                  | <mark>License-Based Defaults</mark><br>Small Footprint Server<br>Full (All Packages)<br>Customize Installation of Packages | 430.11<br>150.92<br>436.27<br>430.11 | MB<br>MB<br>MB<br>MB |

16. 設定網路卡,若無其他需求(比如說有第二張,或第三張網路卡) 則請直接選擇預設值,若沒有出現此畫面,則代表目前系統無法偵測 網路卡,可於作業系統安裝完畢後,再重新安裝網路卡驅動程式,屆 時可利用scoadmin管理工具(或直接netcfg命令)安裝 UnixWare 7, Release 7.1.4 Installation The following network interface adapter(s) were detected: Bus BusNum Slot Network Adapter Name PCI 0 3 AMD PCnet family mdi driver Select Network Adapter  $(\underline{*})$  Use the detected adapter shown above. () Select from the full list of supported adapters. ( ) Defer network configuration. <F1>=Help <F9>=Back <F10>=Next Arrow keys or <Tab>=Se

17. 設定TCP/IP設定, 可參考本範例設定

| Use DHCP?                                                                                                    | no                                                                                         |
|----------------------------------------------------------------------------------------------------|--------------------------------------------------------------------------------------------|
| System IP Address<br>System Netmask<br>Broadcast Address<br>Default Router<br>Domain Name<br>Primary DNS Address<br>Other DNS Address<br>Other DNS Address | 192.168.1.37<br>255.255.255.0<br>192.168.1.255<br>192.168.1.1<br>sco.com.tw<br>168.95.1.1_ |
| Domain Name<br>DNS Address<br>DNS Address<br>DNS Address<br>DNS Address                                                                                    | sco.com.tw<br>168.95.1.1 <u>_</u>                                                          |
| Frame Format                                                                                                    | ETHERNET II                                                                                |

18. 設定滑鼠,請選擇預設值

| A PS2 Mouse has been detected on device node /dev/m320.<br>(*) Configure/Re-configure this Mouse<br>() Manually configure a mouse<br>() Defer mouse configuration | A PS2 Mouse has been detected on device node /dev/m320.<br>(*) Configure/Re-configure this Mouse<br>() Manually configure a mouse<br>() Defer mouse configuration |   | UnixWare 7, Release 7.1.4 Installation                                                                                                   |
|----------------------------------------------------------------------------------------------------|----------------------------------------------------------------------------------------------------|---|----------------------------------------------------------------------------------------------------|
| (≝) Configure/Re-configure this Mouse<br>() Manually configure a mouse<br>() Defer mouse configuration                                                            | (*) Configure/Re-configure this Mouse<br>( ) Manually configure a mouse<br>( ) Defer mouse configuration                                                          | A | PS2 Mouse has been detected on device node /dev/m320.                                                                                    |
| (≝) Configure/Re-configure this Mouse<br>( ) Manually configure a mouse<br>( ) Defer mouse configuration                                                          | (≝) Configure∕Re-configure this Mouse<br>( ) Manually configure a mouse<br>( ) Defer mouse configuration                                                          |   |                                                                                                    |
| (≛) Configure/Re-configure this Mouse<br>( ) Manually configure a mouse<br>( ) Defer mouse configuration                                                          | (≚) Configure∕Re-configure this Mouse<br>( ) Manually configure a mouse<br>( ) Defer mouse configuration                                                          |   |                                                                                                    |
| <ul> <li>(*) Configure/Re-configure this Mouse</li> <li>( ) Manually configure a mouse</li> <li>( ) Defer mouse configuration</li> </ul>                          | ( <u>*</u> ) Configure/Re-configure this Mouse<br>( ) Manually configure a mouse<br>( ) Defer mouse configuration                                                 |   |                                                                                                    |
|                                                                                                    |                                                                                                    |   | <ul> <li>(★) Configure/Re-configure this Mouse</li> <li>( ) Manually configure a mouse</li> <li>( ) Defer mouse configuration</li> </ul> |

19. 自動偵測滑鼠,若正確,請按F10繼續

| Un i xWar                          | re 7, Release 7.                    | 1.4 Installation                       |           |
|------------------------------------|-------------------------------------|----------------------------------------|-----------|
| Please select t<br>number of butto | the number that<br>ons on your PS/2 | correctly describ<br>-compatible mouse | es the    |
|                                    | PS/2 Mou<br>Number of but           | se<br>tons 2                           |           |
| <f2>=Choices</f2>                  | <f10>=Next</f10>                    | Arrow Keys or <                        | Tab>=Move |

20. 系統會提示測試滑鼠,請按F10,並作滑鼠測試

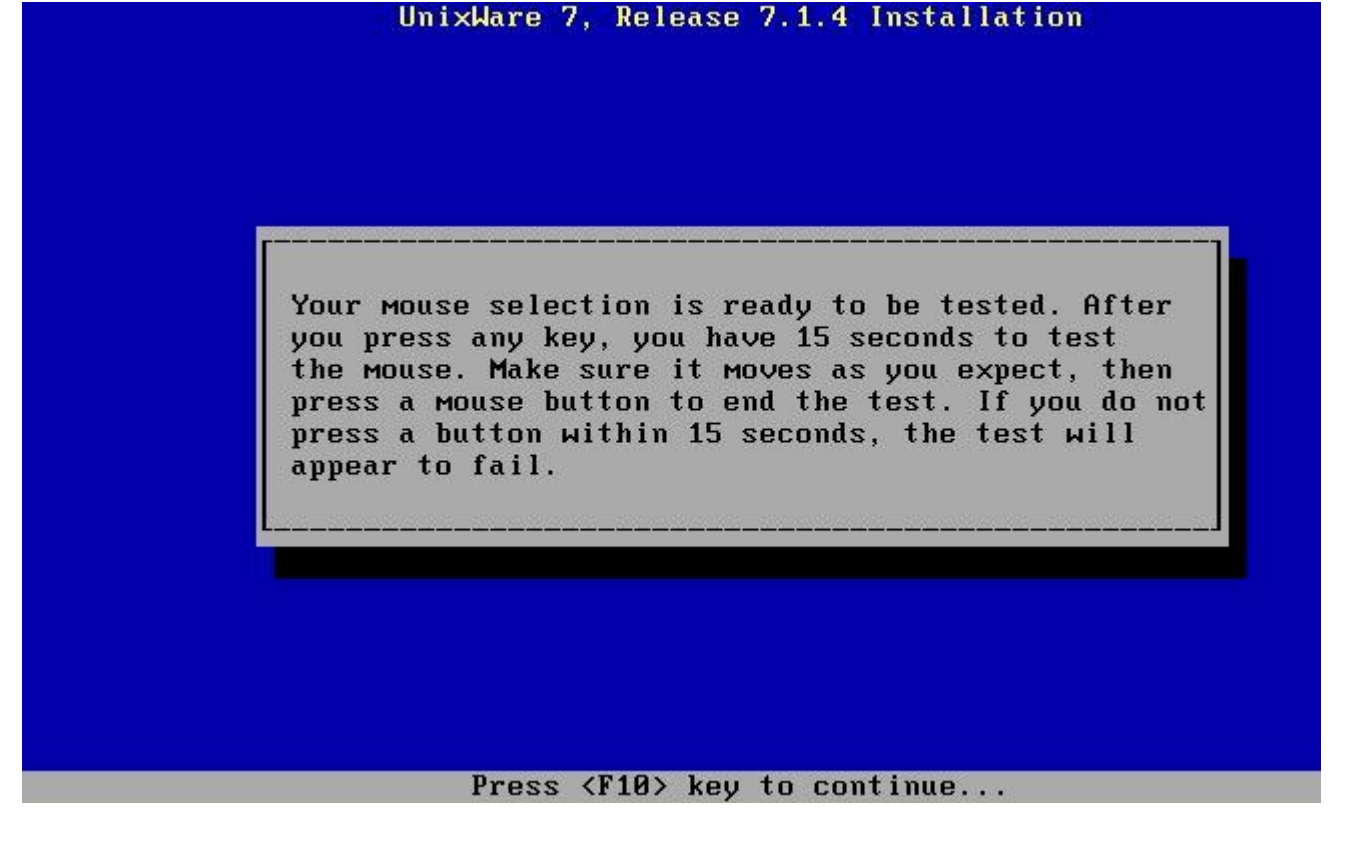

21. 設定時區與時間,請修改Timezone,依照實際狀況選擇

http://tw.sco.com/tech/uw714install.htm

|                                                           | UnixWare 7, Release 7.1.                              | 4 Installation               |
|-----------------------------------------------------------|-------------------------------------------------------|------------------------------|
| Year:<br>Month:<br>Date:<br>Hour:<br>Minute:<br>Timezone: | Date and Tim<br>2006<br>4<br>26<br>10<br>51<br>Taiwan | le                           |
| <f1>=Help</f1>                                            | <₽2>=Timezone Choices                                 | <f9>=Back <f10>=N</f10></f9> |

## 22. 選取安全性規則,若無其他需求,可以直接接受預設值 Traditional

|                | UnixWare       | 7, Release 7.1.4                                                                               | Installa | tion    |                 |
|----------------|----------------|------------------------------------------------------------------------------------------------|----------|---------|-----------------|
|                | Choose         | the desired secur                                                                              | ity leve | 1.      |                 |
|                |                | <mark>Choose One</mark><br>Low<br><mark>fraditional</mark><br>Iмproved (C2)<br>High (Above C2) |          |         |                 |
| <f1>=Help</f1> | <f9>=Back</f9> | <f10>=Next</f10>                                                                               | Arrow 1  | keys or | <tab>=Sel</tab> |

23. 設定系統擁有者(System Owner)密碼

| System оwn                   | er name |
|------------------------------|---------|
| System owner name:           | owner   |
| System owner login name:     | owner   |
| System owner user ID number: | 101     |
| System owner password:       | ****    |
| Repeat password:             | ****    |
|                              |         |

### 24. 設定系統管理者(root)密碼

|                | UnixWare 7, J      | Release 7.1.4 Ins  | tallation  |        |
|----------------|--------------------|--------------------|------------|--------|
|                |                    |                    |            |        |
|                |                    |                    |            |        |
|                |                    |                    |            |        |
|                | <b>_</b>           | loot Password      |            |        |
|                | Root nassword      | ****               |            |        |
|                | ROOT pussion ut    |                    |            |        |
|                | Repeat root pas    | sword: ****_       |            |        |
|                |                    |                    |            |        |
|                |                    |                    |            |        |
|                |                    |                    |            |        |
|                |                    |                    |            |        |
|                |                    |                    |            |        |
| etupe the root | password and press | s <enter>.</enter> |            |        |
| <f1>=Help</f1> | <f9>=Back</f9>     | <f10>=Next</f10>   | Arrow keys | ; or < |

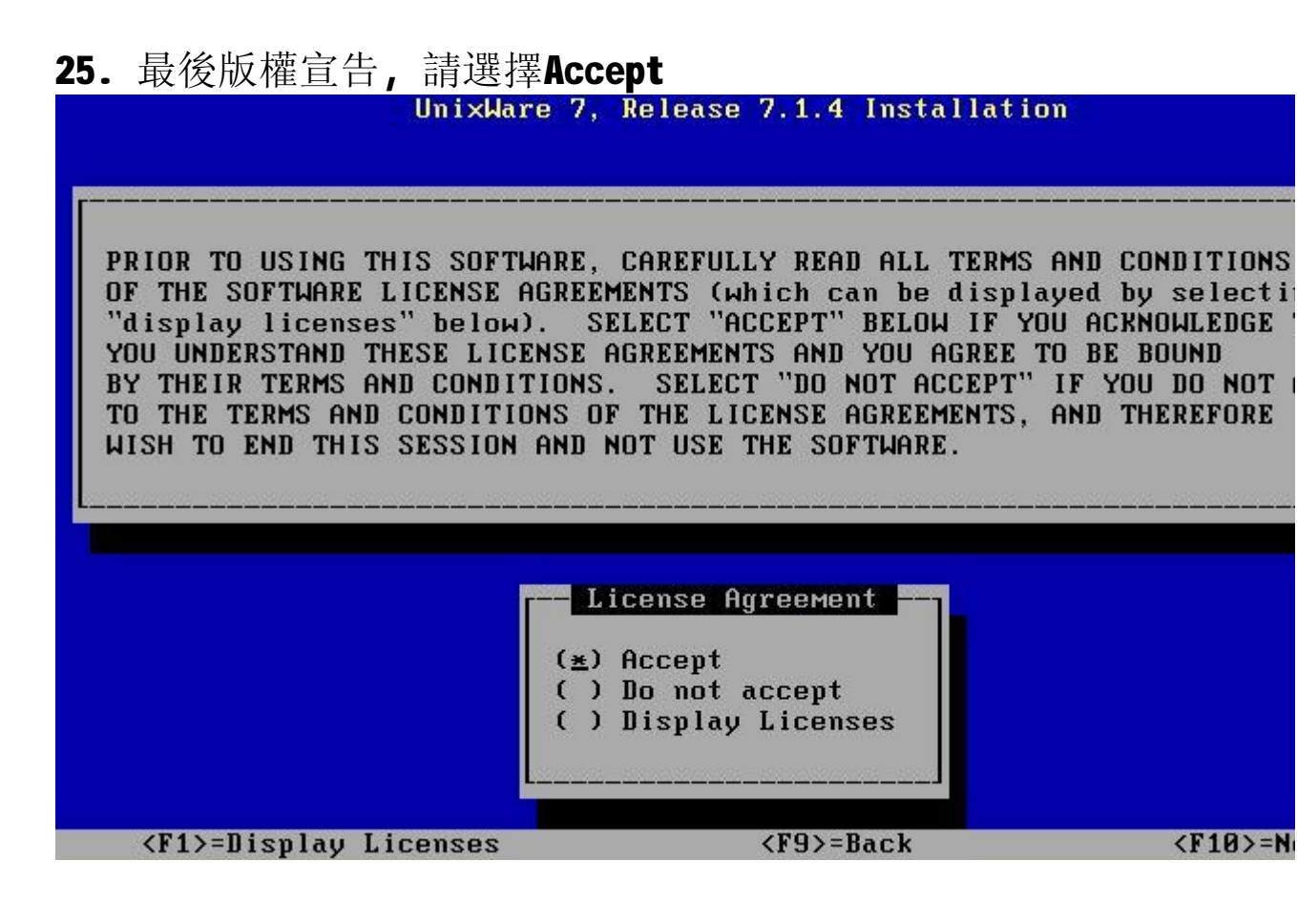

26. 之後,系統會自動安裝第一片光碟片內容,以Pentium 4系統為例,此步驟約需40分鐘.

第一片光碟安裝完畢後,系統會自動重新開機,並且要求放入第二片 安裝光碟.請依照提示放入後,按F10

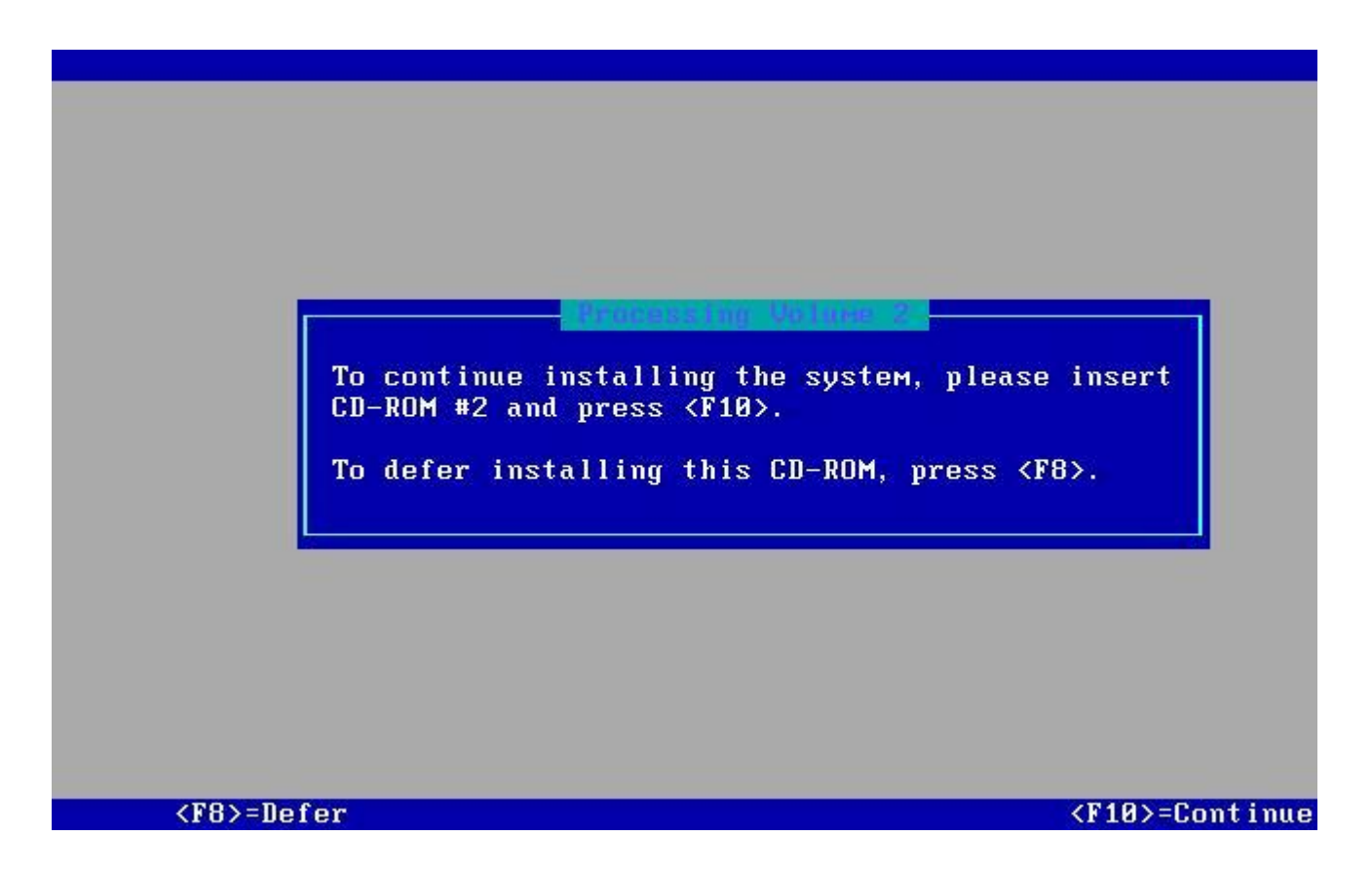

27. 列出第二片光碟內容後,請依照實際狀況選擇,一般而言,可以 直接接受預設值,並且按F10繼續安裝

| Univilare 7 1 4 Undates CD-DOM Heluwe 2                                                       |                 |
|-----------------------------------------------------------------------------------------------|-----------------|
| Unixware 7.1.4 Opuates CD-Ron Obtume 2                                                        |                 |
| Select products to Install                                                                    |                 |
| (_) Linux Kernel Personality for UnixWare 7                                                   | 799.53 M        |
| ( ) Linux Kernel Personality documentation                                                    | .23 M           |
| (*) Java Communications API, V2.0                                                             | .72 M           |
| (*) Java 2 SE, V1.4.2 Software Development Kit                                                | 21.62 M         |
| (*) Java 2 SE, V1.4.2 Runtime Environment                                                     | 49.83 M         |
| (*) (URW)++ Free X11 Fonts                                                                    | 2.12 M          |
| ( ) Common Unix Printing System                                                               | 2.72 M          |
| () Common Unix Printing System Development Environment                                        | .31 M           |
| () Common Unix Printing System Documentation                                                  | 3.21 M          |
| () Gimp-Print Printer Drivers and PPDs                                                        | 9.68 M          |
| ( ) ESP Ghostscript - PS/PDF Interpreter and Renderer                                         | 12.55 M         |
| (Page Down for more)                                                                          |                 |
|                                                                                               |                 |
| Free space: 2270.49 MB Selected: 74.44 MB Available: 2                                        | 196.05 MB       |
| <pre><f1>=Help <f8>=Defer Arrow keys or <tab>=Move <space>=Sele</space></tab></f8></f1></pre> | ct <f10>=</f10> |

第二片光碟安裝約需20分鐘,安裝完畢,系統會提示是否繼續安裝第 三片光碟,若無其他需求,請直接跳過第三片光碟的安裝,預設一般 商業用途的UnixWare 7.1.4作業系統可以不須安裝第三片光碟.最後 系統會提示重新啟動系統,重新啟動系統後,作業系統安裝工作則大 功告成.

28. 最後,請上 <u>http://www.sco.com/support/download.html</u> 或 <u>ftp.sco.com</u> 下載相關SCO UnixWare 7.1.4修正,例如Maintenance Pack。

本文所提及之公司名稱與產品商標分屬各公司或個人所有. 文件提供: SCO TAIWAN許景超<u>(kevinhsu@sco.com)</u>